Date: Samedi 28 janvier 2006 & agrave; 18:41:59 Sujet: 4 Astuces Windows

## Supprimez le mouchard dans Windows 98 et XP

Supprimez le mouchard de Microsoft dans Windows 98 et Windows XP. Pour le mettre hors service et l'empecher de divulguer des informations vous concernant a Microsoft, il faut vous rendre dans la base de registre.

## Pour retirer les mouchards de windows (98)

Microsoft nous aime. C'est bien connu. Il nous aime tellement qu'il a préféré mettre un mouchard dans Windows 98 pour mieux savoir ou nous nous trouvons. Un amour un peu... encombrant !

Microsoft a introduit dans Windows 98 un système d'identification des utilisateurs plus vicieux que celui d'Intel, qui marque ses Pentium III normaux et Xeon III. En effet, alors qu'Intel annonçait ouvertement l'existence de son PSN (Processor Serial Number), Microsoft avait tenu secrète l'existence de son Guid (Globally Unique Identifierou identificateur global unique). C'est au début de 1999 que leur existence a été révélée par un développeur américain, puis confirmée par Microsoft.

## Comment le vérifiez ?

L'assistant d'enregistrement de Windows 98 vous affecte un code identificateur exclusif qui identifie votre PC. A l'origine, ce code ne devaient servir à Microsoft que pour l'enregistrement de ses produits.

Or, on s'est aperçu que ce même identificateur s'attachait également aux fichiers créés par les applications Office. Plus grave, ce numéro peut être consulté via Internet par n'importe qui sachant comment y accéder. Si vous souhaitez interdire la communication de ces numéros confidentiels à quiconque, il faut inhiber l'assistant d'enregistrement, ce qui heureusement est assez facile:

Cliquez sur le bouton Démarrer, puis Exécuter Dans la boite de dialogue, tapez : regsvr32.exe -u c:Windowssystem egwizc.dll

Cliquez sur le bouton 0K

Le code suivant apparaît si l'opération a réussi: DIIUnregisterServer in c:Windowssystem egwizc.dll succeded

Cliquez sur le bouton 0K.Vous ne trouver plus aucun identificateur. Si, ultérieurement, vous souhaitiez rétablir l'assistant, effectuez la même séquence, mais en tapant la commande : regsvr32.exe -c c:Windowssystem egwizc.dll

Notez qu'un fichier de texte appelé Reginfo.txt peut également servir à vous identifier.

Vérifiez s'il existe sur votre disque dur en lançant une recherche. Là, c'est plus simple: renommez, déplacez ou supprimez ce fichier.

## Le mouchard de Windows XP:

Pour le supprimer suivez ces étapes:

Cliquez sur le bouton Démarrer et choisissez la commande Exécuter

Tapez dans la boite de dialogue regsvr32.exe -u c:windowssystem32 egwizc.dll

Cliquer sur OK . Une fenêtre vous dit DIIUnregisterServer dans c:windowssystem32 egwizc.dll réussi

Cliquer sur OK.

Publication de Tout sur l'informatique - Programmation C#, Sécurité, Divx, P2P: http://www.zmaster.fr

URL de cette publication <u>http://www.zmaster.fr/modules.php?name=News&file=article&sid=165</u>